## A. How can I access my school's overall Fitnessgram data?

| Step<br># | Step                                                                                                    | Icon/Link Commer                                                                                                    | nts           |
|-----------|----------------------------------------------------------------------------------------------------|----------------------------------------------------------------------------------------------------|---------------|
| 1.        | Click on the School menu<br>at the top of the page,<br>scroll down and click on<br><b>Physical Fitness</b> then<br>choose <b>Fitnessgram</b> ,<br><b>Annual Assessment</b>                                                       | <ul> <li>▶Gifted Program</li> <li>▶Graduation Progress</li> <li>▶Physical Fitness</li> <li>▶Fitnessonam, Annual Assessment</li> <li>▶High Sum PE Exemption</li> <li>▶PSAT</li> <li>▶Smarter Balanced Assessments</li> <li>▶Secondary Course Enrollment and Marks</li> <li>▶Special Education</li> <li>▶Suspensions</li> <li>▶UC-CSU Readiness (A-G)</li> </ul>                                                                                                    |               |
| 2.        | Both reports on this<br>dashboard display data<br>for the <b>Fitnessgram</b> test.<br>The first displays results<br>by area and the second<br>displays counts of<br>students who have met<br>0 of 6 of the Fitnessgram<br>areas. | Image: state leading the Healthy Fitness Zone (HZ)         *         *         *         of Students           Image: state leading the Healthy Fitness Zone (HZ)         ?         *         *         *         of Students           Image: state leading the HEALTHY Fitness Zone (HZ)         ?         *         *         of Students           Image: state leading the HEALTHY Fitness Zone (HZ)         ?         *         *         of Students           Image: state leading the HEALTHY Fitness Zone (HZ)         ?         *         *         of Students           Image: state leading the HEALTHY Fitness Zone (HZ)         ?         *         *         of Students           Image: state leading the HEALTHY Fitness Zone (HZ)         ?         *         *         of Students           Image: state leading the HEALTHY Fitness Zone (HZ)         ?         *         *         of Students           Image: state leading the HEALTHY Fitness Zone (HZ)         ?         *         *         of Students           Image: state leading the HEALTHY Fitness Zone (HZ)         ?         *         *         of Students           Image: state leading the HEALTHY Fitness Zone (HZ)         *         *         *         of Students           Image: state leading the HEALTHY Fitness Zone (HZ)         *         *                                                                                                    | 262345.2 Ohrt |
|           |                                                                                                    | Sched Ferr zr 24.52<br>Toger zr<br>Versioner<br>Versioner<br>Sched Ferr zr 24.52<br>Toger zr<br>Versioner<br>Sched Ferr zr 24.52<br>Toger zr<br>Versioner<br>Sched Ferr zr 24.52<br>Toger zr<br>Versioner<br>Sched Ferr zr 24.52<br>Toger zr<br>Sched Ferr zr<br>Sched Ferr Zr<br>Sched Ferr Zr<br>Sched Ferr Zr<br>Sched | ID: A002545-1 |

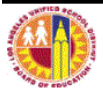

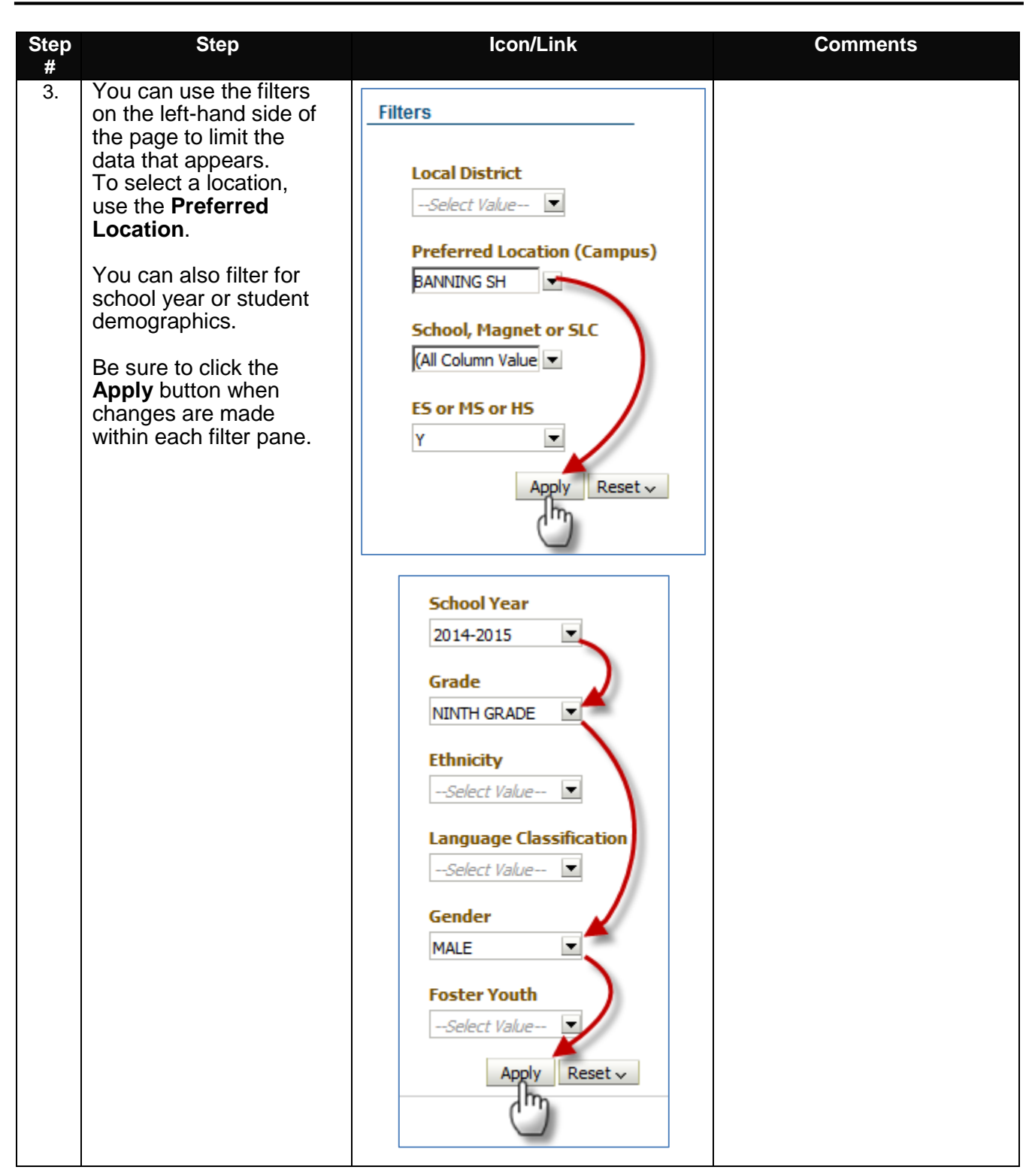

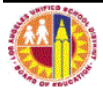

## B. How can I access individual student data?

| Step<br># | Step                                                                                                    | lcon/Link                                                                                                    | Comments                                                                                                    |
|-----------|----------------------------------------------------------------------------------------------------|----------------------------------------------------------------------------------------------------|----------------------------------------------------------------------------------------------------|
| 1.        | To bring up a list of<br>individual students,<br>simply click on a blue<br>underlined number or<br>percentage in either of<br>the tables.<br>The pie chart is also<br>drillable. | # of Fitness Areas Meeting the HFZ         # of Students         % of Students           PASSED FITNESSGRAM         144         47%           - 6 OF 6         77         25%           - 5 OF 6         67         22%           DID NOT PASS FITNESSGRAM         161         53%           - 4 OF 6         51         17%           - 3 OF 6         30         10%           - 1 OF 6         5%         5%           - 0 OF 6         305         100% |                                                                                                    |
|           | Here is the roster<br>when clicking on the<br>30 students who meet<br>2 of 6 Health Fitness<br>Zones.                                                                            | Cost School Name Student Name (Last, First) Stu                                                                                                    | dent ID Grade Gndr Ethn Class Ind<br>09 M HI IFEP Y<br>09 M HI RFEP Y<br>09 M HI RFEP Y<br>09 M HI RFEP Y<br>09 M HI RFEP Y<br>09 M HI LEP Y<br>09 M HI LEP Y<br>09 M HI LEP Y<br>09 M HI IFEP Y                                                                                                    |
|           | To <b>Print</b> , <b>Export</b> or<br><b>Return</b> back to the<br>summary tables and<br>charts, scroll to the<br>bottom of the page and<br>click on the appropriate<br>link.    | CORRAS, ELMA<br>1832901 BANNING SH ROJAS, GABRI<br>SCroll Down<br>Discharer: This information is the property of the Los Angeles Unified School District and is intende<br>Return -Print -Exocot Create Bookmark Link                                                                                                    | A     CONSTRUCT OF M     H     CONSTRUCT OF M     H     H     F     F |

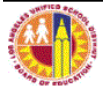